## How to Change or Update your Address on my.unt.edu

| 1 Log into my.unt.edu                       | 3 Look for "Personal Information" and click on "Current/Local Address"                                                                                                    |
|---------------------------------------------|----------------------------------------------------------------------------------------------------|
| EST. 1890                                   | Click on "Edit" to make changes to any address. Remember, you must list your physical, U.S. address (no P.O. Box).                                                                                                    |
| 2 Click on<br>"Student Center"              | P.O. boxes should be listed as a "Mailing Address".                                                                                                    |
| UNI<br>EST. 1890<br>Student Center<br>Email | <ul> <li>Click on "Edit Address" to make changes to an existing address. You must include your HOME COUNTRY address as your</li> <li>Select the "Address Type" that you are updating, otherwise, you could be saving the address in an incorrect format. Click "Save" when done.</li> </ul> |
| Message Center                              | Edit Address<br>Current/Local<br>Mail<br>Permanent<br>Other<br>UNTS Work<br>Return to Current Addresses                                                                                                    |

You must keep all 3 addresses updated to remain in compliance with U.S. immigration regulations. If you move, you have 10 days to update your address.